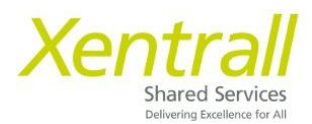

## Saving Payslips as one document

- Click on MyPay (from the menu on the left)

|   | Xentrall                                                                                                    |       |                                                                                                    |                                                                                                    |                                           |  |  |
|---|----------------------------------------------------------------------------------------------------|-------|----------------------------------------------------------------------------------------------------|----------------------------------------------------------------------------------------------------|-------------------------------------------|--|--|
| C | My Pequet<br>Tanya<br>Business Partner (<br>System<br>My Pay<br>My Time & Attendance<br>Leave Management<br>Leave Management<br>Payment Deadlines 24/25<br>My Aperiasis/PDRs<br>My Delicitoris<br>My Delicitoris<br>My Delicitoris<br>My Delicitoris<br>My Delicitoris<br>My Delicitoris<br>My Delicitoris<br>My Delicitoris<br>My Delicitoris<br>My Delicitoris | eople | Welcome Tanya                                                                                                    |                                                                                                    |                                           |  |  |
|   |                                                                                                    | ф     | My Pay :                                                                                                    | Reporting Services :                                                                                                    | Birthdays :                               |  |  |
|   |                                                                                                    | ×     | You've been paid<br>Tour paysig hor 31 January is now available<br>View Summary<br>View All Pay Documents<br>Payslip<br>Jana<br>31 Jan<br>31 Dec | Leave Management Reports Launcher<br>2 Sick Abs In rolling 3<br>Months<br>7 Sick Abs Days In 12 Months<br>Sickness Absence Instances<br>28 + Days Sickness Absence | There are no birthdays in the next 7 days |  |  |
|   |                                                                                                    | ~     | Authorisation :<br>You have nothing to authorise                                                                                                 |                                                                                                    |                                           |  |  |

- Click on view all pay documents

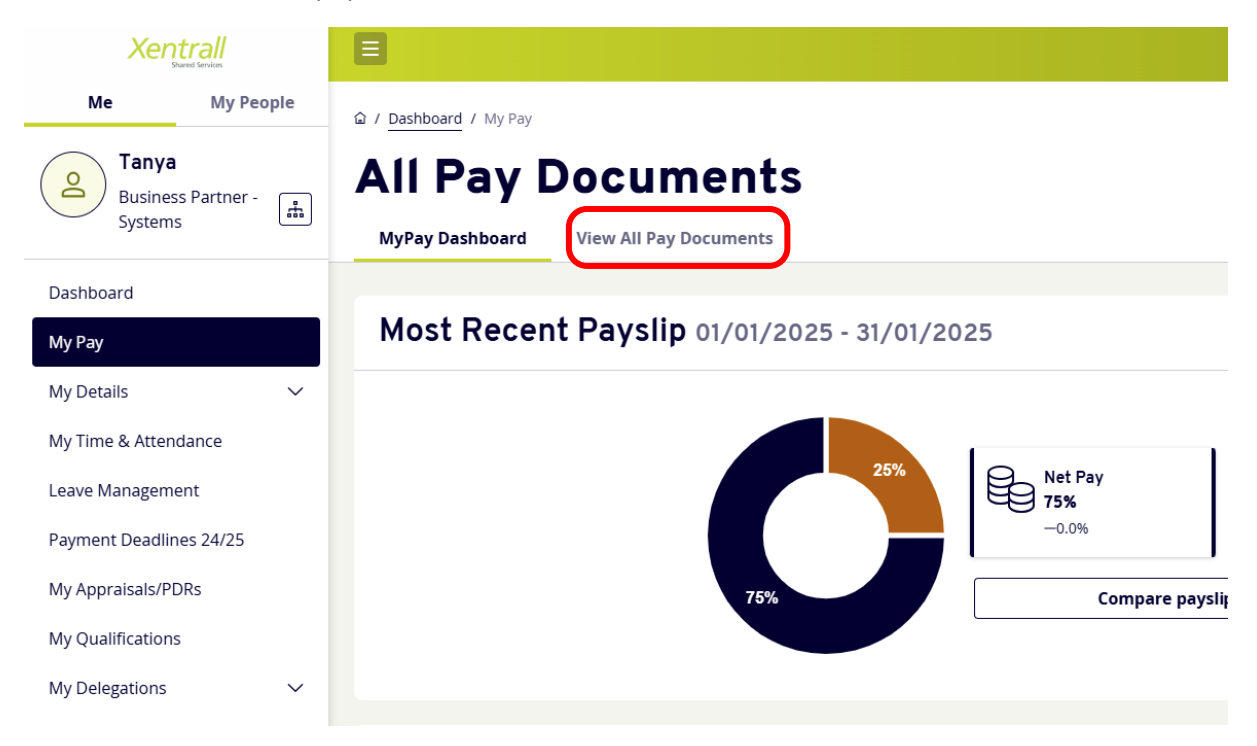

- Tick the box next to Pay Date

| Xentrall                                                            | E                                                                         |                    |                               |            |         | ¢ ? (≗) ⊄                         |
|---------------------------------------------------------------------|---------------------------------------------------------------------------|--------------------|-------------------------------|------------|---------|-----------------------------------|
| Me My People<br>California Systems Partner - Article                | © / Dashboard / My Pay<br>All Pay Docum<br>MyPay Dashboard View All Pay I | Documents          |                               |            |         | £ %                               |
| Dashboard<br>My Pay<br>My Details ~                                 | View                                                                      | Opened Ur          | Document Type Opened Payslips | P60        |         |                                   |
| My Time & Attendance<br>Leave Management<br>Payment Deadlines 24/25 | Results per page: 12 V                                                    |                    |                               |            |         | Showing 70 results<br>< 1 2 3 6 > |
| My Appraisals/PDRs<br>My Qualifications                             | ay Date                                                                   | Document Type      | Payments                      | Deductions | Net Pay |                                   |
| My Delegations V                                                    | 31/01/2025                                                                | Payslip<br>Payslip | 100%                          | 25%        | 75%     | + Compare h                       |
| My Documents                                                        | 29/11/124                                                                 | Payslip            | 100%                          | 27%        | 73%     | + Compare                         |
| My Authorisations V                                                 | <u>31/10/2024</u>                                                         | Payslip            | 100%                          | 24%        | 76%     | + Compare                         |
| Help & Support                                                      | 30/09/2024                                                                | Payslip            | 100%                          | 24%        | 76%     | + Compare 🗎                       |
|                                                                     | 30/08/2024                                                                | Payslip            | 100%                          | 24%        | 76%     | + Compare                         |
|                                                                     |                                                                           | Results p          | er page: 12 🗸                 |            |         |                                   |
|                                                                     |                                                                           | 🗌 Рау              | Pay Date                      |            |         |                                   |
|                                                                     |                                                                           | <u> </u>           | )1/2025                       |            |         |                                   |
|                                                                     |                                                                           | <u> </u>           | 2/2024                        |            |         |                                   |
|                                                                     |                                                                           | <u> </u>           | 1/2024                        |            | )       |                                   |

- This will highlight and tick all payslips on the page

| Xentrall<br>Exercised             | Ξ                                   |                 |                       |            |         | 4 ? 🖲 O            |
|-----------------------------------|-------------------------------------|-----------------|-----------------------|------------|---------|--------------------|
| Me My People                      |                                     |                 |                       |            |         |                    |
| Business Partner - A              | View                                | Opened Unopened | Document Type<br>Pays | lips P60   |         |                    |
| Dashboard<br>My Pay<br>My Details | Results per page: 12 V              |                 |                       |            | < [     | Showing 70 results |
| My Time & Attendance              | 12 Documents Selected               |                 |                       |            |         | h                  |
| Leave Management                  | Pay Date                            | Document Type   | Payments              | Deductions | Net Pay |                    |
| Payment Deadlines 24/25           | ☑ <u>31/01/2025</u>                 | Payslip         | 100%                  | 25%        | 75%     | + Compare 🗎        |
| My Appraisals/PDRs                | <u>         31/12/2024         </u> | Payslip         | 100%                  | 25%        | 75%     | + Compare B        |
| My Qualifications                 | 29/11/2024                          | Payslip         | 100%                  | 27%        | 73%     | + Compare          |
| My Delegations V                  | ✓ <u>31/10/2024</u>                 | Payslip         | 100%                  | 24%        | 76%     | + Compare B        |
| My Documents                      | 30/09/2024                          | Payslip         | 100%                  | 24%        | 76%     | + Compare B        |
| Form History                      | 30/08/2024                          | Payslip         | 100%                  | 24%        | 76%     | + Compare B        |
| Help & Support                    | 31/07/2024                          | Payslip         | 100%                  | 26%        | 74%     | + Compare B        |
|                                   | 28/06/2024                          | Payslip         | 100%                  | 24%        | 76%     | + Compare 1        |
|                                   | 31/05/2024                          | Payslip         | 100%                  | 24%        | 76%     | + Compare 1        |
|                                   | 30/04/2024                          | Payslip         | 100%                  | 24%        | 76%     | + Compare 1        |
|                                   | 28/03/2024                          | Payslip         | 100%                  | 25%        | 75%     | + Compare B        |
|                                   | 29/02/2024                          | Payslip         | 100%                  | 25%        | 75%     | + Compare          |
|                                   |                                     |                 | < 1 2                 | t 3 6 >    |         |                    |

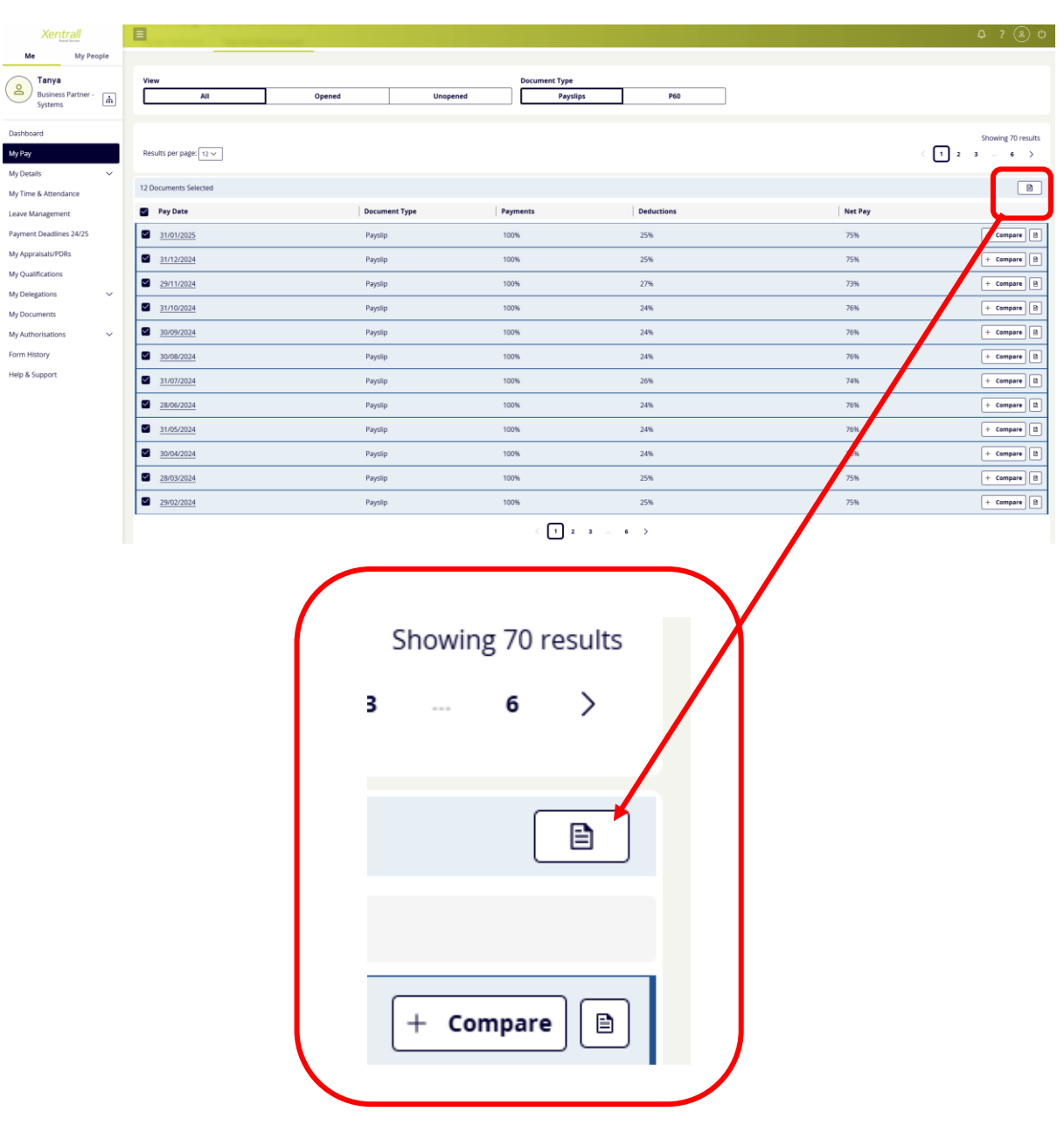

- Click the stand alone PDF button

- A new window will open, with a PDF document containing all payslips.
- Repeat these steps for each page of payslips.

- To save to your personal files click the Download button

| C O File   C/Users/Dawsoni.3/Downloads/2024_10-2023_11_payslip%20(1).pdf          |                                                                                                    | <u>a</u> <b>a</b> |
|-----------------------------------------------------------------------------------|----------------------------------------------------------------------------------------------------|-------------------|
| $\equiv   \forall \sim \forall \text{ from } \sim Q   \square   A^{*}   \delta b$ | - + EE   1 art   Q   12                                                                                                    | 4 8 <b>8</b> 28   |
|                                                                                   | Note intervention   Note intervention   Note intervention <th></th> |                   |
|                                                                                   |                                                                                                    |                   |
|                                                                                   | MRS TB Dixon<br>Pry Peted 9/12/2014-31/12/2014                                                                                                    |                   |
|                                                                                   |                                                                                                    |                   |